## به نام خر(

راهنمای عملی دسترسی و استفاده از سایت نیک مبین nikmobin.com

دوست عزیز سلام! سایتی که در پیش رو دارید محیطی است که به راحتی و آسانی می توانید از آن نسبت به ارسال صورتحساب های خود به سامانه مودیان سازمان امور مالیاتی استفاده کنید.در تهیه و راه اندازی این سایت سعی شده است اصل سادگی و تمرکز یروی ارسال صورت حساب ها رعایت شود و بدیهی است که این مجموعه خالی از اشکال نبوده ، بازخورد و پیشنهادات شما سروران گرامی می تواند یاری دهنده این مجموعه در جهت بهبود مستمر باشد.

۱. در گام اول برای استفاده از خدمات این سایت در صفحه اصلی از منوی بالای صفحه قسمت مشتریان> درخواست عضویت جدید را انتخاب

G 🗟 🖻 🕁 🔲 🔕 درباره ما 🔹 💦 مشتریان 🗸 نام کا<mark>ربری</mark> : رمز عبور : تاييد رمز عبور : نام : نام خانوادگی : كدملى : تلفن : موبايل : ايميل : شناسه مالیاتی: شماره اقتصادی: استان : خراسان رضوی شهر : مشهد ▲ 🔟 ७ 🗇 🐿 2:30 PM 👩 0 1 1 6 📕 🔎 Search 📘 👩 📜 👧 📴 🚳

کرده و سپس کلیه فیلدهای ارائه شده را به دقت مطابق شکل زیر تکمیل و سپس دکمه درخواست عضویت را انتخاب کنید.

- ۲. بعد از اینکه مراتب و هویت شما توسط مدیر سایت تایید گردید، نام کاربری و رمز عبوری که در مرحله قبل ارسال نموده اید تایید شده و با همان نام کاربری و رمز عبور می توانید وارد سایت شوید.چنانچه رمز و نام کاربری خود را فراموش کرده اید با مدیر سیستم و یا پیشتیبانی به شماره ۹۱۵۸۵۳۱۴۰۹ تماس حاصل نمایید.
- ۳. در مرحله بعد از صفحه اصلی وارد منوی مشتریان و سپس گزینه ورود به پنل را انتخاب کنید.در صفحه جاری نام کاربری ،رمز عبور و عدد امنیتی را وارد نموده و وارد پنل شخصی خود شوید.

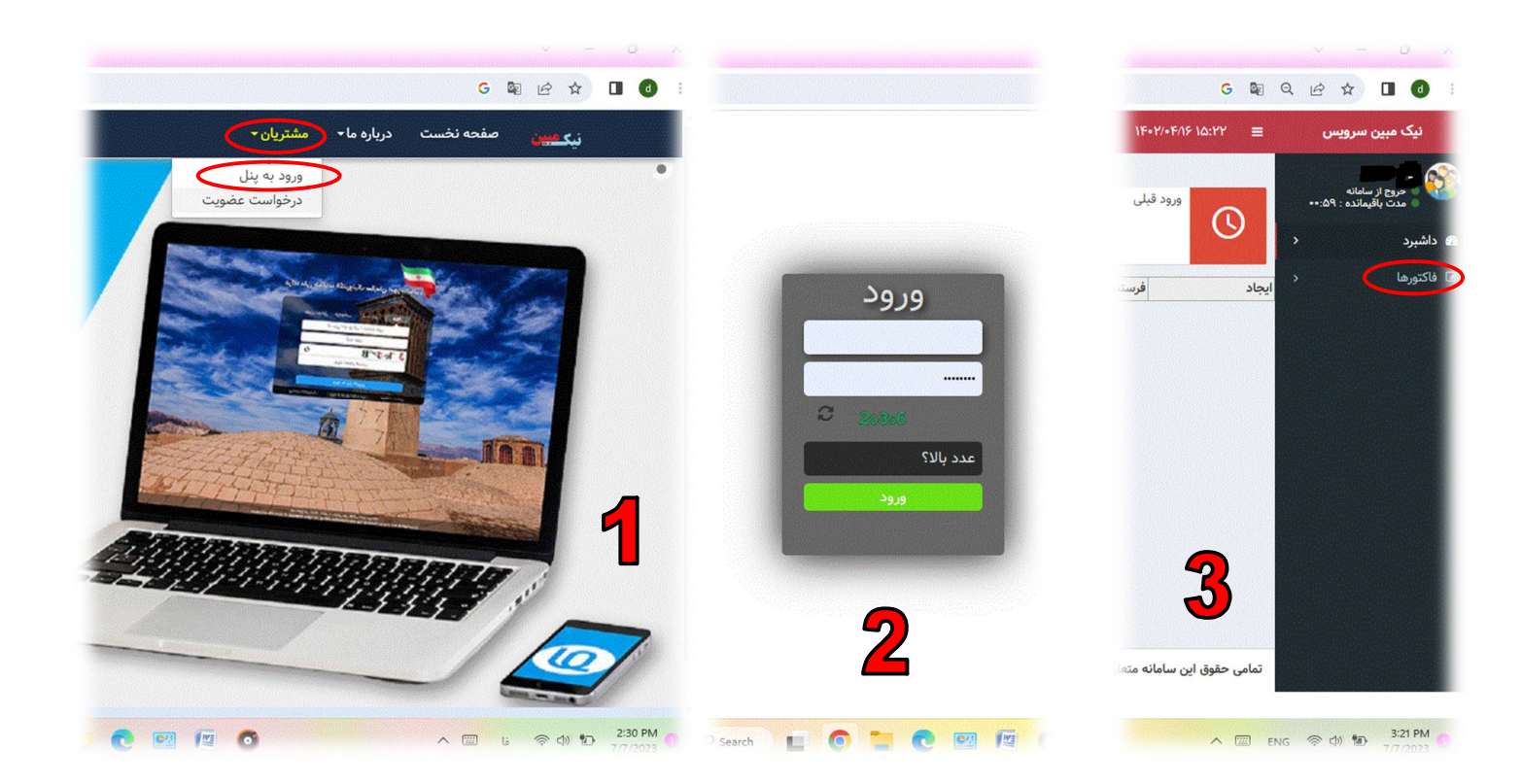

۴. برای دیدن فاکتورها/ صورتحساب های قبلی خود از منوی سمت راست گزینه فاکتور ها را انتخاب نمایید.

برای ارسال صورت حساب های خود می توانید به دو روش اقدام نماید.

## الف-روش اول(آنلاين):

ارسال فاکتور به روش آنلاین و پر کردن فیلد های در خواست شده طبق فرم های مخصوص ارایه شده به ترتیب شکل زیر:

|            |                   |              |                                 | <b>1</b> 516 |              | 15-1/-1                  | 18 10:24 | -                     | ې سرونس                      |
|------------|-------------------|--------------|---------------------------------|--------------|--------------|--------------------------|----------|-----------------------|------------------------------|
| ****/**/** | تاريخ آپلود :     |              | مور جدید ابررسی                 |              |              |                          |          |                       | 0-197-0                      |
| 18+5/+6/12 | تاريخ فاكتور :    | k            | شماره فاکتور:                   |              | ش            | ن <mark>ورهای</mark> فرو | ت فاک    | ليس                   | ار بر او اند                 |
|            | صورتحساب مرجع :   | اصلى 🗸       | موضوع:                          |              |              |                          | -        | 516                   | ر سامانه<br>اقیمانده : ۵۹:۰۰ |
|            | کد شعبه فروشنده : | ۱-۱- فروش 🔻  | نوع :                           |              |              | 2                        | جديد بر  | الالتور               |                              |
|            | مبلغ نسيه :       | نقدى 🗸       | روش تسویه:                      | Forder       | Eni          | تاريخ                    | فاكتمر   | بديف                  |                              |
|            |                   |              | : IV alla                       | اصل          | فروش نوع اول | 16.4/.4/18               | ٣        |                       |                              |
|            | عنوان فريدان:     |              | : ປາເອັສຫມ່າສັ                  | اما          | اف دې دې ا   | 1504/0WDE                |          |                       |                              |
|            | کد شعبه خریدار:   | T            | نوع خريدار :                    |              | مروس توح ،ون |                          | 1        |                       |                              |
|            | شماره اقتصادی :   |              | کدیستی خریدار :                 | 15 [         |              |                          |          |                       |                              |
|            |                   |              |                                 |              |              | -                        | هيچ      | همه                   | 6                            |
|            | شماره گذرنامه:    | <b>*</b>     | نوع پرواز :                     |              |              |                          |          |                       |                              |
|            | : 15.05.15        |              | :                               |              |              |                          |          |                       |                              |
|            | تارىخ كەتار :     |              | شماره کوتا                      |              |              |                          |          |                       |                              |
|            |                   |              |                                 |              |              |                          |          |                       |                              |
|            |                   |              | شنا یکتا قرارداد :              |              |              |                          |          |                       |                              |
|            |                   |              |                                 | _            |              |                          |          |                       |                              |
|            |                   |              | السرة السرات فيتن               | افت          |              |                          |          |                       |                              |
| *11        | 5. 6. 1. 1        | altin a da m | : 1 x 1 x M15 x . : iii ( 🖊 👘 👘 | <u></u>      |              |                          |          | and the second second |                              |

|      | عنوان خريدار:   | شناسه خریدار :         | - Andrewski - Andrewski - Andrewski - Andrewski - Andrewski - Andrewski - Andrewski - Andrewski - Andrewski - A | عنوان خریدار: | شناسه خریدار :    |
|------|-----------------|------------------------|----------------------------------------------------------------------------------------------------|---------------|-------------------|
|      |                 | افزودن / ویرایش پرداخت | ×                                                                                                    |               | ى كلا             |
|      | تاريخ پردخت:    | مبلغ :                 |                                                                                                    | جستجو         | اسه کالا/خدمت :   |
| ی 🗸  | روش پرداخت : نق | شناسه پرداخت کننده:    |                                                                                                    |               | شرح :             |
|      | شماره کارت:     | شماره پیگیری :         |                                                                                                    | مبلغ واحد:    | تعداد :           |
|      | شماره پذیرنده:  | شماره پایانه:          | •                                                                                                    | واحد :        | وزن:              |
|      |                 | شماره سویج:            |                                                                                                    | نرخ ماليات :  | تخفيف :           |
|      |                 |                        |                                                                                                    | نرخ :         | ان ساير ماليات :  |
| ڏخير |                 |                        |                                                                                                    | نرخ :         | نتوان ساير وجوه:  |
|      |                 | شماره اشتراک قیض :     |                                                                                                    |               |                   |
|      |                 |                        | نرخ برابری                                                                                                    | • es          | میزان ارز :       |
|      |                 |                        |                                                                                                    | ارزس ارزی:    | ارزس ریالی :      |
|      | •               |                        |                                                                                                    | سود فروشنده : | اجرت ساخت :       |
|      | دخيره           |                        |                                                                                                    |               | حق العمل :        |
|      | U               |                        |                                                                                                    | R             | سه یکتا قرارداد : |
|      |                 |                        | ذخيره يستن                                                                                                    | 5             |                   |
|      |                 |                        |                                                                                                    |               |                   |

 پس از ثبت صورت حسابهای خود می توانید نسبت به مشاهده و اطمینان یافتن نهایی از صحت آنها اقدام و مطابق شکلهای زیرنسبت به اسال آنها اقدام زیاریا

| نماييد. | اقدام | آنها | ارسال |
|---------|-------|------|-------|
|---------|-------|------|-------|

تایید آپلود و درخواست ارسال به سامانه دارایی

| (Carlos and |             |                       |        | COLORADIS CONSCIDENT                                                                                                    | and a state                           | ALCOLOGY SEALONG            |                               |                   | 1111111 <i>01210</i> 1995               |                                                              | SHOWSKA                                     |                                     | unit soliti                        |                                            |
|-------------|-------------|-----------------------|--------|----------------------------------------------------------------------------------------------------|---------------------------------------|-----------------------------|-------------------------------|-------------------|-----------------------------------------|--------------------------------------------------------------|---------------------------------------------|-------------------------------------|------------------------------------|--------------------------------------------|
|             |             |                       |        |                                                                                                    |                                       |                             |                               |                   |                                         | <b>نای</b> فروش                                              | اکتورھ                                      | ت فا                                | ليس                                |                                            |
|             |             |                       |        |                                                                                                    |                                       |                             |                               |                   |                                         |                                                              | بررسی                                       | جديد                                | فاكتور                             | ••:۵۵:••                                   |
|             |             |                       |        |                                                                                                    |                                       |                             |                               |                   |                                         |                                                              |                                             |                                     |                                    | >                                          |
|             |             | كدمالياتى             | خريدار | ¢                                                                                                    | وضعيت                                 | ميلغ                        | موضوع                         |                   | نوع                                     | ريخ                                                          | ور تا                                       | فاكت                                | رديف                               | ~                                          |
|             |             |                       |        | -                                                                                                    | أپلود                                 | 1+,+++                      | اصلی                          | اول               | فروش نوع                                | 16=6/+61                                                     | 15                                          | ٣                                   | vD                                 |                                            |
| ,           | AIVSWF+FCM  | ۸۰۰۰۰۰۱۹              |        | بواب                                                                                                    | منتظرج                                | 57                          | اصلى                          | اول               | فروش نوع                                | 18+4/+4/1                                                    | ie.                                         | ١                                   | ۲                                  |                                            |
|             |             |                       |        |                                                                                                    | آپلود                                 | •                           | اصلى                          | اول               | فروش نوع                                | )F=F/=W/1                                                    | ۶.                                          | ۵.                                  | ٣                                  |                                            |
|             |             |                       |        |                                                                                                    |                                       |                             |                               |                   |                                         |                                                              |                                             |                                     | <u></u>                            |                                            |
|             |             |                       |        | _                                                                                                    |                                       | 5                           | تابيد عمليات                  | 1~                |                                         |                                                              |                                             |                                     | 1000                               |                                            |
|             |             |                       |        | 7                                                                                                    |                                       | Ľ                           | Jame 120                      | 1.                |                                         |                                                              |                                             | - Cim                               | 1                                  |                                            |
|             |             |                       |        |                                                                                                    |                                       |                             |                               |                   |                                         |                                                              |                                             |                                     |                                    |                                            |
|             |             |                       |        |                                                                                                    |                                       |                             |                               |                   |                                         |                                                              |                                             |                                     |                                    |                                            |
|             |             |                       |        |                                                                                                    |                                       |                             |                               |                   |                                         |                                                              |                                             |                                     |                                    |                                            |
|             |             |                       |        |                                                                                                    |                                       |                             |                               |                   |                                         |                                                              |                                             |                                     |                                    |                                            |
|             |             |                       |        |                                                                                                    |                                       |                             |                               |                   |                                         |                                                              |                                             |                                     |                                    |                                            |
|             |             |                       |        |                                                                                                    |                                       |                             |                               |                   |                                         |                                                              |                                             |                                     |                                    |                                            |
|             |             |                       |        |                                                                                                    |                                       |                             |                               |                   |                                         |                                                              |                                             |                                     |                                    |                                            |
|             |             |                       |        |                                                                                                    |                                       |                             |                               |                   |                                         | 1                                                            | F•Y/•ፑለያ                                    | - 11/219                            | Ē                                  | ويس                                        |
|             |             |                       |        |                                                                                                    |                                       |                             |                               |                   |                                         | ال                                                           | ۶-۲/-F۸۶                                    | د الانام<br>ت فا                    | =                                  | ويس                                        |
|             |             |                       |        |                                                                                                    |                                       |                             |                               |                   |                                         | ۱۱<br>عای فروش                                               | ۶۰۲/۰۴۸۶<br>اکتوره                          | وريرا ع<br>ت فا                     | ≡<br>سيا                           | ویس او                                     |
|             |             |                       |        |                                                                                                    |                                       |                             |                               |                   |                                         | ۱۱<br>عای فروش                                               | ۲۰۷/۵۴۸۶<br>اکتوره<br>بررسی                 | ۹۱۷۱۹<br>ت فا<br>جدید               | ≡<br>ليسب<br>فاكتور ∙              | ويس :<br>ه : ۲۵: ••                        |
|             |             |                       |        |                                                                                                    |                                       |                             |                               |                   |                                         | ۱۱<br>عای فروش                                               | ۲۰۲۷٬۰۴۸۶<br>اکتورھ<br>بررسی                | ۹۱۷۱۹<br>ت فا<br>جدید               | ≡<br>ليسب<br>فاكتور •              | ویس او او او او او او او او او او او او او |
|             |             | كدمالياتى             | خريدار |                                                                                                    | وضعيت                                 | فلبه                        | موضوع                         |                   | نوع                                     | ۱۱<br>عای فروش<br>ریخ                                        | ۲۰۲/۰۴۸۶<br>اکتوره<br>بررسی                 | ۱۷۰۱۹<br>ت فا<br>جدید               | اليسم<br>فاكتور .<br>ورديف         | ویس<br>۵۰:۲۵:۰۰<br>۲۰:۲۵                   |
|             |             | كدمالياتى             | خريدار |                                                                                                    | وضعیت<br>آبلود                        | مبلغ<br>۱۰.۰۰۰              | موضوع<br>اصلى                 | اول               | نوع<br>فروش نوع                         | ال<br>عای فروش<br>ریخ<br>۱۶۴۷/۱۶۲۱                           | ۲-۲/- ۲/۱۶<br>اکتوره<br>بررسی<br>در تا      | د ۱۷۰۱۹<br>ت فا<br>جدید<br>۲        | =<br>ليسب<br>فاكتور .<br>رديف      | ewo<br>• : 47:<br>•                        |
|             | A)VFWF+FCF- | کدمالیاتی<br>۱۹       | خريدار | ، محمد المحمد المحم<br>اليم المحمد المحمد المحم<br>اليم المحمد المحمد المحمد المحمد المحمد المحمد المحمد المحمد المحمد المحمد المحمد المحمد المحمد المحمد المحمد المحمد المحمد المحمد المحمد المحمد المحمد المحمد المحمد المحمد المحمد محمد محمد محمد محمم محمد محمم محمد محمد محمد محمد محمم | وضعیت<br>آبلود<br>منتظر ج             | مبلغ<br>۱۰۰۰۰۰              | موضوع<br>اصلی<br>اصلی         | اول<br>اول        | نوع<br>فروش نوع<br>فروش نوع             | ۱۱<br>علی فروش<br>ریخ<br>۱۶+۷۱+۶۱                            | ۲۰۲۷۵۴۸۶<br>اکتوره<br>بررسی<br>بور تا<br>۱۶ | ۹۱۰۷۱ ۲<br>ت فا<br>جدید<br>۲        | اليسه<br>فاكتور -<br>رديف<br>الا   | ویس<br>: ۲۰:۰۰<br>م                        |
|             | ALVFWF+FCY  | کدمالیاتی<br>۸۰۰۰۰۰۰۹ | خريدار | ب<br>بر<br>بواپ<br>متری                                                                                                    | وضعیت<br>آیلود<br>منتظر ج<br>تابید مث | <u>غلبه</u><br>۱۰۰۰۰۰<br>۶۳ | موضوع<br>اصلی<br>اصلی         | اول<br>اول<br>اول | نوع<br>فروش نوع<br>فروش نوع<br>فروش نوع | ۱۱<br>عای فروش<br>ریخ<br>۱۶+۲/۱۶۹۱<br>۱۶+۲/۱۶۲۱<br>۱۶+۲/۱۶۲۱ | ۲۰۲/۰۴۸۶<br>اکتوره<br>بررسی<br>۱۶<br>۱۶     | ۲۱۷۰۱۹<br>ت فاکت<br>۲<br>۱          | =<br>ليسب<br>فاكتور ر<br>ديف<br>۲۵ | ••••••••••••••••••••••••••••••••••••••     |
| 2           | ALVFWF+FCP  | کدمالیاتی<br>۱۹       | خريدار | ې<br>تواب<br>مترې                                                                                                    | وضعیت<br>آبلود<br>منتظر ج<br>تابید مش | <u>غلبه</u><br>۱۰۰۰۰۰<br>۶۳ | موضوع<br>اصلی<br>اصلی         | اول<br>اول<br>اول | نوع<br>فروش نوع<br>فروش نوع<br>قروش نوع | ۱۱<br>علی فروش<br>یخ<br>۱۶+۷/۱۹۶۱<br>۱۶+۷/۱۹۶۱<br>۱۶+۷/۱۹۶۱  | ۲۰۲/۰۲۸۶<br>اکتوره<br>بررسی<br>۱۶<br>۱۶     | ۲۱۷۰۱۹<br>ت فاکت<br>۲<br>۱<br>۵۰    | الیسی<br>فاکتور و<br>دویف<br>۲۰۰   | eeo<br>••••••••••••••••••••••••••••••••••• |
| 4           | AllySWF+FCF | کدمالیاتی<br>۸۰۰۰۰۰۹  | خريدار | ی<br>بواب<br>ستری                                                                                                    | وضعیت<br>آیلود<br>منظر چ<br>تایید مش  | مبلغ<br>۱۰۰۰۰۰<br>۶۳        | موضوع<br>اصلی<br>اصلی<br>اصلی | اول<br>اول<br>اول | نوع<br>فروش نوع<br>فروش نوع<br>فروش نوع | ۱۱<br>عای فروش<br>بیخ<br>۱۶+۷/۰۴/۱<br>۱۶+۷/۰۴/۱<br>۱۶+۷/۰۴/۱ | ۲۰۲۷۰ ۲۸۶<br>اکتورھ<br>بررسی<br>بررسی<br>۲۶ | ۹۱:۷۲ ۲<br>ت فا<br>جدید]<br>۱<br>۵۰ | =<br>لیسب<br>فاکتور ر<br>ا<br>۲۰   | eeru                                       |

| نيک مېين سرويس                                                                                                    | =       | • F/19 1V: P1            | IE•N                 |                   |              |        |                  |              |                      |                |         |             |               | <b>111</b> |
|----------------------------------------------------------------------------------------------------|---------|--------------------------|----------------------|-------------------|--------------|--------|------------------|--------------|----------------------|----------------|---------|-------------|---------------|------------|
| و المعالمة المعالمة معالمة المعالمة المعالمة المعالمة المعالمة المعالمة المعالمة المعالمة المعالمة المعالمة المعالمة المعالمة المعالمة المعالمة المعالمة المعالمة المعالمة المعالمة المعالمة المعالمة المعالمة المعالمة المعالمة المعالمة معالمة معن معالمة معالمة معالمة معالمة معالمة معالمة معالمة معالمة معالمة معالمة معالمة معالمة معالمة معالمة معالمة معالمة معالمة مع | ليس     | ت فاكتو                  | رهای <sub>فروش</sub> |                   |              |        |                  |              |                      |                |         |             |               |            |
| •••:٣٢ مدَّت باقيمانده : ٣٢٢:••                                                                                                    | فاكتور  | جديد بررس                | U U                  |                   |              |        |                  |              |                      |                |         |             |               |            |
| داشبرد <                                                                                                    |         |                          |                      |                   |              |        |                  |              |                      |                |         |             |               |            |
| فاكتورها                                                                                                    | رديف    | فاكتور                   | تاريخ                | نوع               | موضوع        | مبلغ   | وضعيت            | خريدار       | كدمالياتى            |                | كدآپلود | تاريخ أپلود |               |            |
| ليست فاكتورها                                                                                                    | 10      | ٣                        | 16+6/+6//2           | فروش نوع اول      | اصلى         | 1+.+++ | تایید مشتری      |              |                      |                | 1       | 12+2/+2/12  | مشاهده        | ساير +     |
| أيلود                                                                                                    | ۲0      | 1                        | 1804/04/18           | فروش نوع اول      | اصلى         | 54     | منتظر جواب       |              | ··FCWA······19       | A              | VV4KI   | 14+4/+4/15  | مشاهده        | ساير 🔻     |
| ليست كالاها <i>اخ</i> دمات                                                                                                    | ۳0      | ۵۰                       | 16+6/+64/16          | فروش نوع اول      | اصلى         |        | تایید مشتری      |              |                      |                | 19619   | 18+8/+8/15  | مشاهده        | ساير -     |
|                                                                                                    |         |                          |                      |                   |              |        |                  |              | 1                    |                |         |             |               |            |
|                                                                                                    | همه     | ميج                      |                      | <b>v</b>          | تاييد عمليات |        | 1F+H/+F          |              |                      |                |         |             |               |            |
|                                                                                                    |         |                          |                      |                   |              |        |                  |              | مايل با 🕺            | زش دستور خود م | اشيد    |             |               | 0.055      |
|                                                                                                    |         |                          |                      |                   |              |        | تورهای فرو       |              |                      |                |         |             |               |            |
|                                                                                                    |         |                          |                      |                   |              |        | رسى              |              | لغو تايي             |                |         |             |               |            |
|                                                                                                    |         |                          | λ                    | 41                |              |        |                  |              |                      |                |         |             |               |            |
|                                                                                                    |         |                          | <b>y</b>             |                   |              |        | تاريخ            | نوع          | مون                  | مبلغ و         | يت      | خريدار ک    | دمالیاتی      |            |
|                                                                                                    |         |                          | -<br>-               |                   |              |        | 15+1/+115        | فروش         | نوع اول              |                |         |             |               |            |
|                                                                                                    |         |                          |                      |                   |              |        | 1E+4/+4/1E       | فروش         | نوع اول              |                | ر جوان  |             | F+FC#A+++++++ | Alvew      |
|                                                                                                    |         |                          |                      |                   |              |        | 15+7/+7/15       | فروش         | نوع اول              | 4              |         |             |               |            |
|                                                                                                    |         |                          |                      |                   |              |        |                  |              |                      |                |         |             |               |            |
|                                                                                                    | تمامی . | عقوق <mark>ای</mark> ن س | مانه متعلق به نیک    | مبین سرویس می باش | 1            |        | د آيلود و درخواس | ت ارسال به س | امانه دارایی 💙 تایید |                |         |             |               |            |

## ب- روش دوم(آفلاين):

ارسال فاکتور به شیوه افلاین و پر نمودن فایل اکسل مربوطه و بارگزاری (اپلود)در سایت به شرح شکل زیر.

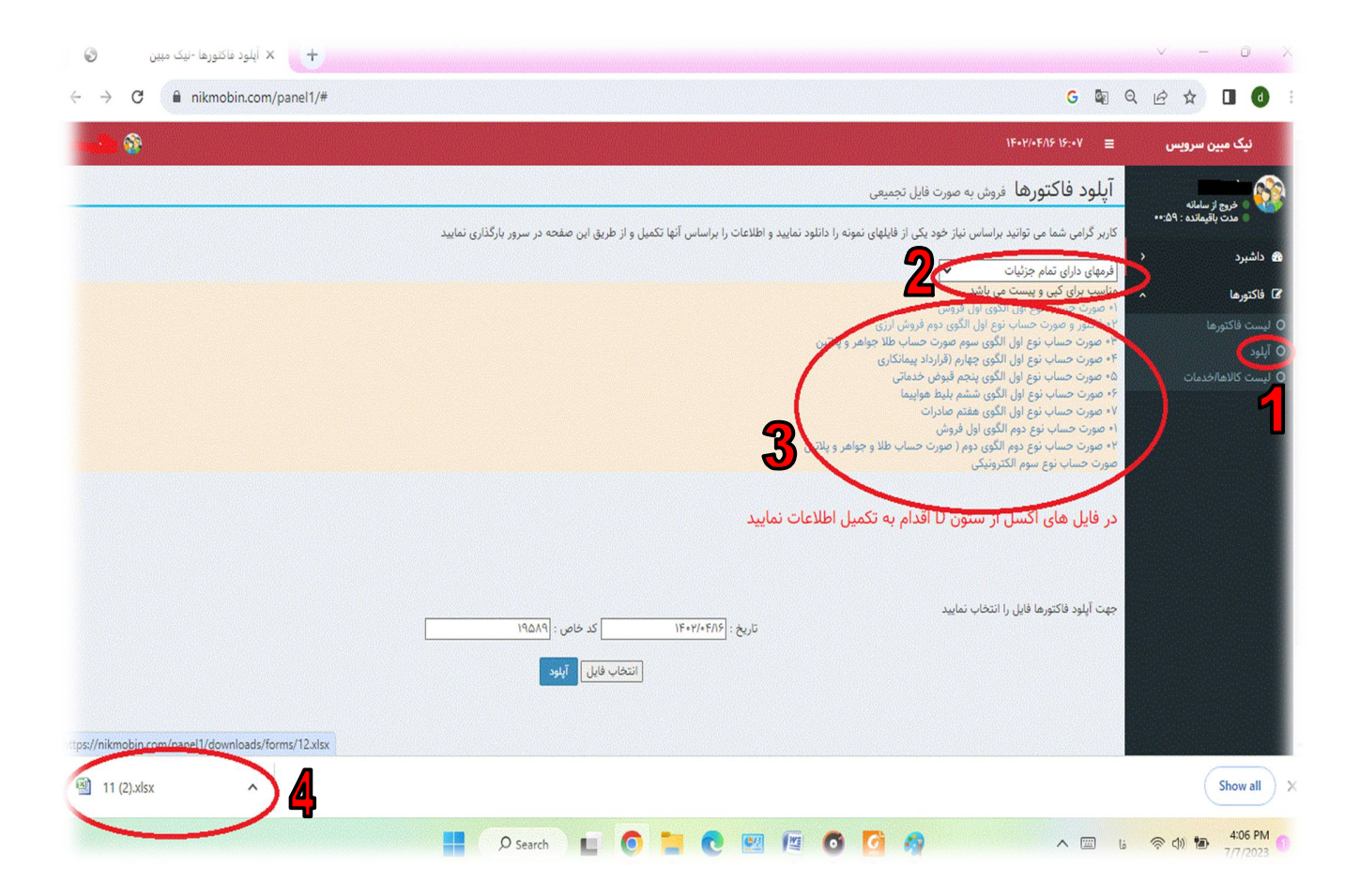

| Ho      | me Insert Page                                | ayout Formulas I                                                      | Data Review N | 11 (.<br>/iew |                                                                                                    |                                                                                        |                                                                                                    |                                                                                                    | 9      |
|---------|-----------------------------------------------|-----------------------------------------------------------------------|---------------|---------------|----------------------------------------------------------------------------------------------------|----------------------------------------------------------------------------------------|----------------------------------------------------------------------------------------------------|----------------------------------------------------------------------------------------------------|--------|
| Clipbo  | Cut B Nazan<br>Copy<br>Format Painter<br>Dard | in •   12 •   [A* ▲*<br><u>U</u> • ] [⊞ • ] [♣ • ] <u>▲</u> •<br>Font | = =           | Vrap Text     | General                                                                                                    | Conditional Format Cell<br>Formatting * as Table * Styles *<br>Styles                  | Insert Delete Format<br>Cells                                                                                                    | ∑ AutoSum *<br>Fill * Sort & Find &<br>Clear * Filter * Select *<br>Editing                                                                           |        |
| ecurity | Warning Data connecti                         | ons have been disabled                                                | Options       |               |                                                                                                    |                                                                                        |                                                                                                    |                                                                                                    |        |
| C4      | 1 - (*                                        | f <sub>x</sub>                                                        |               |               |                                                                                                    |                                                                                        |                                                                                                    |                                                                                                    | د باری |
|         | I                                             | н                                                                     | G             | F             | F.                                                                                                    | D                                                                                      | C<br>بن مورت حساب که مورت حساب نوع<br>لکوی اول می مانند ، فقط تخطیل ردیفه های<br>ن سبز ازامی است تخطیل ردیفه های آبی<br>شرایط خاص ازارایی است و نیازی به<br>تحمیل ردیفه های مشکلی نمی بانند | B<br>توجه توجه توجه : تعت هچ عنوان جای<br>ردیف هاو سلول ها نبلیستی جلیه جایا<br>کر با زیاد شوند و الا قبل باز خوانی و<br>بار گزاری برای سایت نمی باشد | A      |
|         |                                               |                                                                       |               |               |                                                                                                    |                                                                                        | اجبارى                                                                                                    | شماره فاكثور(صورتحساب) :                                                                                                    |        |
|         |                                               |                                                                       |               |               |                                                                                                    |                                                                                        | اجبارى                                                                                                    | تاریخ صدورفاکتور (صدور<br>صورتحساب)                                                                                                    |        |
|         |                                               |                                                                       |               |               |                                                                                                    | ـــــــــــــــــــــــــــــــــــــ                                                  | اجبارى                                                                                                    | نوع فاکتور :(موضوع و الگوی<br>صورتحساب)                                                                                                    |        |
|         |                                               |                                                                       |               |               |                                                                                                    | 14 فرارداد بیمانکاری<br>15 - قبوض<br>16- بلطی هوابیما<br>17- صادرات<br>21- فوش نوع دوم | یاری : اگر شرکت نمایندگی<br>نعبه ای دارد باید کد شعبه<br>وارد شود                                                                                                    | اختا<br>کد شعبه فروشنده : و ژ                                                                                                    |        |
|         | ana ang ang ang ang ang ang ang ang ang       |                                                                       |               |               |                                                                                                    | 22 - نوع دوم جواهرات<br>31 - نوع سوم                                                   | اجبارى                                                                                                    | بضوع فاكتور:( موضوع صورتحساب                                                                                                    | مو     |
|         |                                               |                                                                       |               |               |                                                                                                    | يەن مور                                                                                | اجبارى                                                                                                    | روش تسویه :                                                                                                    |        |
|         |                                               |                                                                       |               |               |                                                                                                    |                                                                                        | شرایط خاص اجباری است :<br>ر نسیه بوده وارد شود و الا<br>نیازی نیست                                                                                                    | در<br>مبلغ نسيه :                                                                                                    |        |
|         |                                               |                                                                       | Ш             |               | and the second second second second second second second second second second second second second second second |                                                                                        |                                                                                                    | 😒 Shee                                                                                                    | et1 H  |
| + comm  | ented by ghadamyari                           |                                                                       |               |               |                                                                                                    |                                                                                        |                                                                                                    | 100%                                                                                                    |        |

|                | > This > Des > V C                                               | Search Desktop       |                                           | G 🗟 Q 🖻 🕸 🖬 🛛                                                                                                    |
|----------------|------------------------------------------------------------------|----------------------|-------------------------------------------|----------------------------------------------------------------------------------------------------|
| nize 🔻 New fol | lder                                                             | ≣ • 🛄                | 0                                         | آپلود فاکتورها فروش به صورت فایل تجمیعی                                                                                            |
| This PC        | Name                                                             | Date modified        | نمایید و اطلاعات را براساس آنها تکمیل و ا | دت بآنیمانده : FF:<br>کاربر گرامی شما می توانید براساس نیاز خود یکی از فایلهای نمونه را دانلود ن                                   |
| Deskton        | صورت حساب 💽 سل 🚞                                                 | 7/7/2023 2:32 PM     | File fi                                   | <                                                                                                    |
|                | نرم افزارها 😶 نی                                                 | 7/5/2023 6:12 PM     | به مشکل برخورد کنید File f                | <ul> <li>یا توجه به مخفی بودن بعضی ردیفها ممکن است در کپی و پیست اطلاعات ب</li> <li>۱۰ صورت حساب نوع اول الگوی اول فروش</li> </ul> |
| Downloads      | 11 (1).xlsx                                                      | 7/7/2023 7:25 AM     | Micro                                     | کتورها ۲۰ فاکتور و صورت حساب نوع اول الگوی دوم فروش ارزی<br>۳۰ صورت حساب نوع اول الگوی سوم صورت حساب طلا جواهر و پلاتین            |
| Music          | New 'ype: Microsoft Office Excel Workshee<br>Authors: ghadamyari | et 1/6/2023 11:35 PM | Micro                                     | ۴۰ صورت حساب نوع اول الگوی چهارم (قرارداد پیمانکاری<br>۱لاها/خدمات ۵۰ صورت حساب نوع اول الگوی پنجم قبوض خدماتی                     |
| Dicturer       | This Size: 28.2 KB<br>Date modified: 7/7/2023 7:25 AM            | 5/29/2023 8:03 AM    | Short                                     | ۶۰ صورت حساب نوع اول الگوی ششم بلیط هواپیما<br>۷۰ صورت حساب نوع اول الگوی هفتم صادرات                                              |
| Videor         |                                                                  |                      |                                           | <ul> <li>۱۰ صورت حساب نوع دوم الگوی اول فروش</li> <li>۲۰ صورت حساب نوع دوم الگوی دوم ( صورت حساب طلا و جواهر و پلاتین</li> </ul>   |
| videos         |                                                                  |                      |                                           | صورت خساب نوع سوم الکترونیکی                                                                                                    |
|                |                                                                  | عاص : [۱۹۵۹<br>البوی | یزیغ : ۱۴۰۲/۱۶/۱۶ که م<br>انتخاب قابل     | جهت آپلود فاکتورها قابل را انتخاب نمایید                                                                                           |
|                |                                                                  |                      |                                           |                                                                                                    |

| G 🗟 Q 🖻 🖈 🔲 🔕 :                                                                                                    | G 🖏 Q 🖻 🖈 🔲 🛛                                                                                                    |
|----------------------------------------------------------------------------------------------------|----------------------------------------------------------------------------------------------------|
| <ul> <li>داخبرد د</li> <li>داخبرد د</li> <li>داخبرد د</li> <li>داخبرد د</li> <li>داخبرد می این مواد غیرضروری )</li> <li>داخبر د حساب نوع اول الگوی اول فروش</li> <li>داخبر د حساب نوع اول الگوی دوم درصاب نوع اول الگوی دوم فروش ارزی</li> <li>داخبر د حساب نوع اول الگوی دوم درصاب نوع اول الگوی دوم فروش ارزی</li> <li>داخبر د حساب نوع اول الگوی دوم فروش ارزی</li> <li>داخبر د حساب نوع اول الگوی دوم افراد میدم مورد حساب نوع اول الگوی دوم فروش ارزی</li> <li>داخبر د حساب نوع اول الگوی دوم افراد میده معناد معانه اول الخراج میداند الام الخراج الاعات به مشکل برخورد کنید</li> <li>داخبر د حساب نوع اول الگوی دوم افراد میداند</li> <li>داخبر د حساب نوع دوم الگوی اول فروش</li> <li>داخبر د حساب نوع دوم الگوی اول دورت</li> <li>داخبر د حساب نوع دوم الگوی اول دورت</li> <li>داخبر د حساب نوع دوم الگوی اول دورت</li> <li>داخبر د حساب نوع دوم الگوی اول دورت</li> <li>داخبر د حساب نوع دوم الگوی اول دورت</li> <li>داخبر د حساب نوع دوم الگوی اول دورت حساب نوع اول الگوی در مورت حساب نوع دوم الگوی اول دورت</li> <li>داخبر د حساب نوع دوم الگوی اول دورت حساب نوع دوم الگوی اول دورت</li> <li>داخبر د حساب نوع دوم الگوی اول دورت حساب نوع دوم الگوی اول فروش</li> <li>داخبر د حساب نوع دوم الگوی اول دورت حساب نوع دوم الگوی اول فروش</li> <li>داخبر د حساب نوع دوم الگوی اول دورت حساب نوع دوم الگوی اول مورت</li> <li>داخبر د حساب نوع دوم الگوی دور د حساب نوع دوم الگوی دور د حساب نوع درم الگوی دور د حساب نوع درم الگوی دور د حساب نوع درم الگوی دور د حساب نوع درم د حساب نوع درم د حساب نوع درم د حساب نوع درم د حساب نوع درم د حساب نوع درم د حساب نوع د د حساب نوع د د حساب دور د حساب نوع درم د حساب نوع د حساب نوع درم د حساب نوع د</li></ul> | من و کرداد<br>من و کرداد<br>من و کردا<br>من و کردا<br>من |
| جهت آیلود فاکتورها فایل را انتخاب نمایید<br>تاریخ : F+Y/+F/IS                                                                                                    | در فایل های اکسل از ستون D اقدام به تکمیل اطلاعات نمایید                                                                                                    |
| بردارش قابل شروع شد<br>تاریخ انتخابی : ۱۹۹۸۹<br>۱۹۵۸۹ علمی<br>۱۹۵۷ عملیر : ۱<br>پان بردارش                                                                                                    | جهت آبلود فاکتورها فایل را انتخاب نمایید<br>تاریخ : <mark>۱۶۰۲/۱۶۸۶ ک</mark> که خاص : ۱۹۵۵۹<br>انتخاب فایل <mark>آیاود</mark>                                                                                                    |
|                                                                                                    |                                                                                                    |

- در هنگام پر کردن فیلدهای جداول اکسل لطفا به نکات مربوطه که در هر قسمت برای راهنمایی درج شده است دقت کنید.
  - جهت پر کردن اکسل بر حسب نیاز از فرمهای دارای تمام جزئیات یا فرمهای با مخفی سازی موارد غیر ضروری استفاده کنید.
    - جهت پر کردن و ارسال صورتحساب ها حتما به نوع صورت حساب و زیر مجموعه های ان توجه لازم را بنمایید.
- چنانچه مطمئن نیستید کدام نوع صورتحساب برای شما مناسب است با مدیر سایت یا پشتیبانی قبل از پر کردن و ارسال مشورت بگیرید.
- در هنگام پر کردن اطلاعات فایهای اکسل ،با عنایت به اینکه ترتیب در پر کردن فیلدهای مورد نیاز بسیار حائز اهمیت می باشد از
   جابجایی ، حذف ،ویرایش و یا هر عمل دیگر که منجر به تغییرات در آن می شود جدا خودداری نمایید.
  - ترجیح بر آن است که اطلاعات صورتحساب های خود را در سایت و به روش الف وارد نمایید.

| دری از سلته<br>مدی از سلته<br>مدت باقیمانده : ۲۵۰۰۰<br>رد د |                |        |            |     |                  |         |             |
|-------------------------------------------------------------|----------------|--------|------------|-----|------------------|---------|-------------|
| مدت بالبوانده + ۵۰۰۰<br>رد <                                |                |        |            |     |                  |         |             |
|                                                             |                |        |            |     |                  |         |             |
|                                                             |                |        |            |     |                  |         |             |
| م رديف فاكتور تاريخ او                                      | موضوع          | مبلغ   | وضعيت      | دار | كدمالياتى        | كدآپلود | تاريخ آپلود |
| اکتورها ۱۴۰۰۲/۰۴/۱۶ فرو                                     | اصلى           | 1+,+++ | آپلود      |     |                  | ١       | 16+6/+6/12  |
| ال۲۰۰۲ فرو                                                  | اصلى           | ۶۳     | منتظر جواب |     | AIVSWF+FCMA+++++ | VN9FI   | 1606/06/18  |
| لاها/خدمات<br>۲۰۰۰ ۳/۱۴ فرو                                 | اصلى           |        | آيلود      |     |                  | 19679   | 16+61+62    |
| همه هيچ                                                     | 🗸 تاييد عمليات | [C     |            |     |                  |         |             |

تمامی حقوق این سامانه متعلق به نیک مبین سرویس می باشد

|               |             |         |                                                                                                    |             |                                          |                                      |                                                          |                                                                                                    | رهای فروش                                                  | فاكتور                   | ليست     | بامانه             |
|---------------|-------------|---------|----------------------------------------------------------------------------------------------------|-------------|------------------------------------------|--------------------------------------|----------------------------------------------------------|----------------------------------------------------------------------------------------------------|------------------------------------------------------------|--------------------------|----------|--------------------|
|               |             |         |                                                                                                    |             |                                          |                                      |                                                          |                                                                                                    |                                                            | ديد بررسو                | فاكتورجا | مانده : ۵۹:••<br>۲ |
|               | تاريخ آپلود | كدآپلود | كدمالياتى                                                                                                    | خريدار      | وضعيت                                    | ميلغ                                 | موضوع                                                    | نوع                                                                                                    | تاريخ                                                      | فاكتور                   | رديف     |                    |
| مشاهده سایر - | 16+6/+62    | ١       |                                                                                                    |             | آپلود                                    | 1+,+++                               | اصلی                                                     | فروش نوع اول                                                                                                    | 16+6/+6/18                                                 | ٣                        | ١D       |                    |
| مشاهده سایر - | 1E+A\+E\12  | ۷۸۹۴۱   | AIVSWF+FCWA+++++                                                                                                   |             | منتظر جواب                               | ۶۳                                   | اصلی                                                     | فروش نوع اول                                                                                                    | 16+6/+6/1/6                                                | ١                        | ۲        |                    |
| مشاهده سایر 🗕 | /k•k\*k\/k  | 19679   |                                                                                                    |             | آپلود                                    | •                                    | اصلی                                                     | فروش نوع اول                                                                                                    | 16+4/+4/16                                                 | ۵۰                       | -        | مات.               |
|               |             |         |                                                                                                    |             |                                          | -                                    | -                                                        |                                                                                                    |                                                            |                          |          |                    |
|               |             |         | 4                                                                                                    |             |                                          |                                      | تاييد عمليات                                             | سال به سامانه دارایی •                                                                                                    | لود و درخواست ار                                           | يچ تاييد آپل<br>         | همه هی   |                    |
|               |             |         |                                                                                                    |             |                                          |                                      |                                                          | بيال به سامانه دارايي                                                                                                    | ود و درخواست ارو                                           | DI SUIT                  |          |                    |
|               |             |         |                                                                                                    |             |                                          |                                      |                                                          | 010-10-                                                                                                    |                                                            |                          | 3        |                    |
|               |             |         |                                                                                                    |             |                                          |                                      | C                                                        |                                                                                                    |                                                            |                          |          |                    |
|               |             |         |                                                                                                    |             |                                          |                                      | •                                                        |                                                                                                    |                                                            | ~                        | ,        |                    |
|               |             |         |                                                                                                    |             |                                          |                                      | •                                                        |                                                                                                    |                                                            | ~                        |          |                    |
|               |             |         |                                                                                                    |             |                                          |                                      |                                                          |                                                                                                    |                                                            |                          |          |                    |
|               |             |         |                                                                                                    |             |                                          |                                      |                                                          |                                                                                                    | IE+                                                        | ¥/#E                     |          |                    |
|               |             |         |                                                                                                    |             | : می باشید                               | ن دستور خود                          | مایل به پردازش                                           | μ <sup>×</sup>                                                                                                    | IF-                                                        | Y/+F                     |          |                    |
|               |             |         |                                                                                                    |             | : می باشید                               | ې دستور خوه                          | مايل به پردازش<br>تابيد                                  | ري کې د د د د د د د د د د د د د د د د د د                                                                                                    | ۱۴۰<br>های فروش                                            | ۲/۰۴                     |          |                    |
|               |             |         |                                                                                                    |             | : می باشید                               | ن دستور خود                          | مایل به پردازش<br>آیید                                   | المو                                                                                                    | ۱۲۰<br>های فروش<br>]                                       | ۲۰۰۴<br>توری             |          |                    |
|               |             |         |                                                                                                    |             | : می باشید                               | ن دستور خود                          | مایل به پردازش<br>ا <mark>تایید</mark>                   | لي<br>المو<br>لي                                                                                                    | ۱۴۰<br>های فروش<br>]                                       | ۲۰۰۴<br>توری<br>نوق اید  | تمامی حق |                    |
|               |             |         | كدمالهانى                                                                                                    | مريدار      | : می باشید<br>وضعیت                      | ى دستور خود<br>مىلغ                  | مایل به پردازش<br>تایید<br>موضوع                         | لي المحمد المحمد الم<br>محمد المحمد المحمد المحمد المحمد المحمد المحمد المحمد المحمد المحمد المحمد المحمد المحمد المحمد المحمد المحمد ا | ۱۴۰<br>های فروش<br>تاریخ                                   | ۲۸۶۴<br>توری<br>نوی اید  | تمامی حق |                    |
|               |             |         | كدمانياتي                                                                                                    | فريدار      | : می باشید<br>وفعیت<br>ابود              | ی دستور خود<br>میلغ<br>۱۰۰۰۰         | مایل به پردازش<br>آیید<br>موضوع<br>اصلی                  | لوع<br>لوع<br>لوع<br>الوع                                                                                                    | ۱۴۰<br>های فروش<br>یاریخ<br>۱۴۵۷/۱۴۱۵                      | ۲/۵۲<br>توری<br>رسی      | تمامی حق |                    |
|               |             |         | كدمانيةتى<br>مالية من معاونة ميرينية ميرينية ميرينية ميرينية ميرينية ميرينية ميرينية ميرينية ميرينية ميرينية ميرين | خريدار      | : می باشید<br>اوتحیت<br>الیود<br>20- 12- | ں دستور خود<br>م <u>الع</u><br>۱۹:۰۰ | مایل به پردازش<br>آیید<br>موضوع<br>اصلی<br>اصلی          | لوع<br>لوع<br>فروع بوغ اول<br>فروش بوغ اول                                                                                                    | ۱۳۰<br>های قروش<br>الی قروش<br>الی عربی<br>۱۳۰۷ مربع       | ۲۰۰۲<br>تورر<br>نوق اید: | تمامی حق |                    |
|               |             |         | کدمالیاتی<br>۸۱۷۶۳۰۰۰۲۵۲۹                                                                                          | خريدار<br>ا | ، می باشید<br>ولتعیت<br>اینود<br>155     | ى دستور خود<br>مبلغ<br>۲۰۰۰          | عایل به پردازش<br>تایید<br>موضوع<br>اعلی<br>اعلی<br>اعلی | لا الم<br>لوع<br>موهن موغ الل<br>موهن موغ الل<br>الموهن وغ الل                                                                                                    | ۱۳۰<br>های قروش<br>تاریخ<br>۲۹۹۸۹۲۹<br>۲۹۹۷۹۹۲۹<br>۲۹۹۷۹۹۹ | ۲۰۸۲<br>تورر<br>رسی      | تمامی حق |                    |

| 1.2 Jie dice : A0.00 |         | ت فاكتو  | رهای فروش  |              |       |        |             |           |       |         |                      |        |        |
|----------------------|---------|----------|------------|--------------|-------|--------|-------------|-----------|-------|---------|----------------------|--------|--------|
| فاكتو                | فاكتورج | ديد بررس | ى          |              |       |        |             |           |       |         |                      |        |        |
| ا م رديف             | رديف    | فاكتور   | تاريخ      | نوع          | موضوع | مبلغ   | وضعيت خري   | كدمالياتى |       | كدآپلود | تاريخ آپلود          |        |        |
| کتورها               | ١       | ٣        | 14+4/+4/15 | فروش نوع اول | اصلى  | 1+.+++ | آپلود       |           |       | ١       | 1, k + k / + k / / k | مشاهده | ساير 🕶 |
| ۲O                   | ٨D      | ١        | 16+6/+6/16 | فروش نوع اول | اصلى  | ۶۳     | منتظر جواب  | 19        | ALVSW | VVdkI   | 16+6/+6/18           | مشاهده | ساير 🕶 |
| لاها/خدمات           | ٣       | ۵۰       | 16+6/+6/16 | فروش نوع اول | اصلى  | •      | تایید مشتری |           |       | 19689   | 16+6/+6/15           | مشاهده | ساير 👻 |

- <sup>۴</sup>. بعد از اینکه صورتحساب های خود را به روش بالا ارسال نمودید اعتبار سنجی اولیه صورت گرفته و در صورت مطابقت با قوانین و مقررات و فرمت مربوطه ضمن اینکه خلاصه ای از وضعیت فاکتور ها در قسمت لیست فاکتور ها به نمایش در می آید علاوه برآن وضعیت فاکتور به آپلود در جدول وضعیت، نمایش داده خواهد شد.
- ۷. برای نمایش و ویرایش هر فاکتور می توانید در سطر مربوطه کلید مشاهده را انتخاب کرده و مطابق شکل زیر اقدام به مشاهده یا ویرایش ان اقدام نمایید.

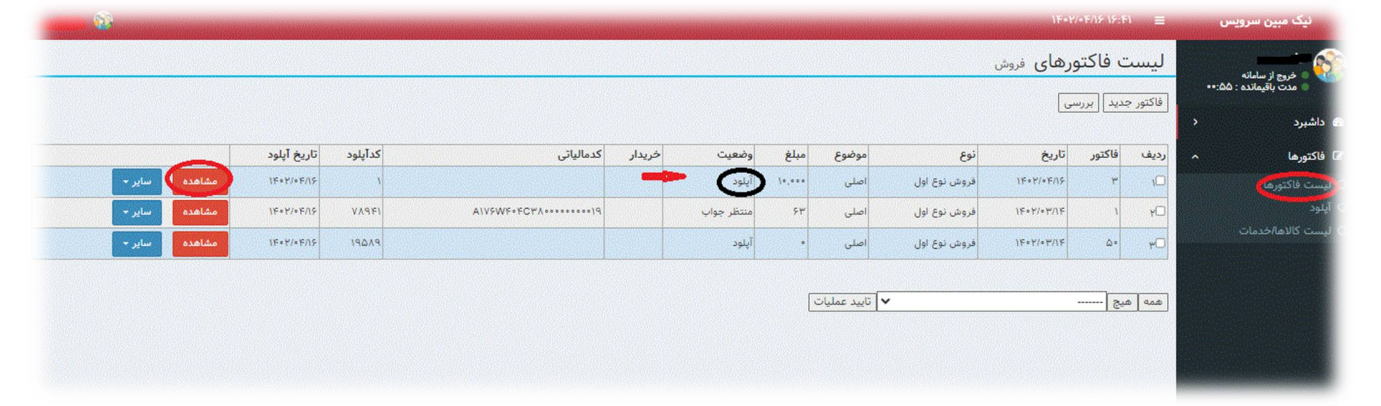

<sup>۸</sup>. پس از اینکه صورت حسابهای خود را در سایت بارگزاری نموده و نسبت به ویرایش و مشاهده انها اقدام نمودید و از صحت ان با اطلاعات اصلی اطمینان یافتید،در گام آخر برای ارسال به سامانه مودیان، تیک صورت حسابهای مورد نظر را زده و از پایین صفحه از لیست کشویی تایید آپلود را انتخاب کرده و سپس دکمه تایید عملیات برای ارسال بزنید.توجه داشته باشید بعد از تایید عملیات امکان ویرایش صورتحساب مقدور نبوده و برای ارسال در صف انتظار سامانه مودیان قرار می گیرد.

|                                     |                  |        |             |        |                       |              |             |             | 1000   | AND DESCRIPTION OF A DESCRIPTION OF A DE |
|-------------------------------------|------------------|--------|-------------|--------|-----------------------|--------------|-------------|-------------|--------|----------------------------------------------------------------------------------------------------|
|                                     |                  |        |             |        | and the second second |              | ورهای فروش  | ت فاكتر     | ليسه   | « فروج از سامانه                                                                                                    |
|                                     |                  |        |             |        |                       |              | سى          | عديد ا بررا | فاكتور | •••:٣۴ باقیمانده : ٣۴:••                                                                                                    |
| كدآپلود تاريخ آپلود                 | كدمالياتي        | خريدار | وضعيت       | مبلغ   | موضوع                 | نوع          | تاريخ       | فاكتور      | رديف   | برد ‹<br>ورها ^                                                                                                    |
| ۱۴۰۲/۰۶/۱۶ مشاهده سایر <del>-</del> |                  |        | تایید مشتری | 3+,+++ | اصلی                  | فروش نوع اول | 16+6/+6/16  | ٣           | 10     |                                                                                                    |
| ۱۴۰۲/۰۴/۱۶ ۷۸۹۴۱ مشاهده سایر -      | Alvswf+FCMA+++++ |        | منتظر جواب  | 54     | اصلى                  | فروش نوع اول | Jk+K\+K\Jk  | ١           | ۲      |                                                                                                    |
| ۱۴۰۲/۰۴/۱۶ مشاهده سایر ح            |                  |        | تایید مشتری |        | اصلی                  | فروش نوع اول | 16+6/+64/16 | ۵.          | ۳۵     | ن کالاها <i>اخ</i> دمات                                                                                                    |

<sup>۹</sup>. پس از ارسال با توجه به اینکه از این مرحله به بعد بایستی پاسخ از طرف سامانه مودیان سازمان امور مالیاتی ارسال گردد ممکن است تایید عملیات مقداری زمان بر باشد. پس از پاسخ از سمت سازمان امور مالیاتی می توان وضعیت صورتحساب مورد قبول یا مردود شده را تحت عنوان موفق یا عدم موفق در نوار وضعیت هر فاکتور مشاهده نمود.بدیهی است موارد خطا را می توان از گزینه سایر>آخرین خطاها مشاهده نمود و در قسمت مشاهده همان فاکتور نسبت به ویرایش و رفع موارد خطا اقدام نمود.

| کدرماه       کاربر       دردیف فاکتورها       کاربر       دردیف ماکتورها       کاربر       دردار       کدالباد       کاربر       کدالباد       کاربر       کاربر       دردار       کدالباد       کاربر       کاربر       کاربر       کردار       کدالباد       کاربر       کاربر       کردار       کدالباد       کاربر       کردار       کدالباد       کاربر       کاربر <th>خروج از سامانه<br/>مدت باقیمانده : ۰۰:۱۰<br/>د</th> <th>ي فاک</th> <th>فاکتور جدید ابر</th> <th>رسی</th> <th>روس</th> <th></th> <th></th> <th></th> <th></th> <th></th> <th></th> <th></th> <th></th> <th></th> <th></th> | خروج از سامانه<br>مدت باقیمانده : ۰۰:۱۰<br>د | ي فاک   | فاکتور جدید ابر | رسی        | روس        |                 |              |       |           |             |        |           |         |             |               |
|----------------------------------------------------------------------------------------------------|----------------------------------------------|---------|-----------------|------------|------------|-----------------|--------------|-------|-----------|-------------|--------|-----------|---------|-------------|---------------|
| الجار:         الجار:                                                                                                    | ما                                           | م کاریہ | کاربر           | رديف       | فاكتور     | تاريخ           | نوع          | موضوع | ميلغ      | وضعيت       | خريدار | كدمالياتى | كدآپلود | تاريخ آپلود |               |
| عدیریت سایت       ۲       ۲       ۲       ۲       ۲       ۲       ۲       ۲       ۲       ۲       ۲       ۲       ۲       ۲       ۲       1       1       1       1       1       1       1       1       1       1       1       1       1       1       1       1       1       1       1       1       1       1       1       1       1       1       1       1       1       1       1       1       1       1       1       1       1       1       1       1       1       1       1       1       1       1       1       1       1       1       1       1       1       1       1       1       1       1       1       1       1       1       1       1       1       1       1       1       1       1       1       1       1       1       1       1       1       1       1       1       1       1       1       1       1       1       1       1       1       1       1       1       1       1       1       1       1       1       1       1       1       1 <t< td=""><td>فاكتورها</td><td>مدير</td><td>مدیریت سایت</td><td>10</td><td>۱۵</td><td>18+8/+8/10</td><td>فروش نوع اول</td><td>اصلی</td><td>4.000,104</td><td>موفق</td><td></td><td>A179</td><td>500AT</td><td>16+6/+6/27</td><td>مشاهده ساير -</td></t<>                                                                                                    | فاكتورها                                     | مدير    | مدیریت سایت     | 10         | ۱۵         | 18+8/+8/10      | فروش نوع اول | اصلی  | 4.000,104 | موفق        |        | A179      | 500AT   | 16+6/+6/27  | مشاهده ساير - |
| دول       درین سایت       ی لا ۱۲/۲۰/۲۰۱۱       فروش نوع اول اصلی       ۱۰۰۰۰۲۰۰       ی ۲۰۰۰۰۰۰۰۰۰۰۰۰۰۰۰۰۰۰۰۰۰۰۰۰۰۰۰۰۰۰۰۰۰۰۰۰                                                                                                    |                                              | مدير    | مديريت سايت     | ۲D         | ۵.         | 1 k + k/+ k// k | فروش نوع اول | اصلى  | •         | تایید مشتری |        |           | IFOVE   | 16+6/+6118  | مشاهده ساير - |
| لان < ميريت سايت (2 ميرين سايت (2 ) (2 ) (2 ) (2 ) (2 ) (2 ) (2 ) (2                                                                                                    |                                              | مدير    | مدیریت سایت     | ٣          | v          | 16+6/+6/        | فروش نوع اول | اصلی  | 1,110,1** | ناموفق      |        | All       | 50QVM   | 16+1/+4/10  | مشاهده ساير - |
| عديريت سابت (20) (3) (3) (4) (4) (4) (4) (4) (4) (4) (4) (4) (4                                                                                                    |                                              | ۰ مدير  | مدیریت سایت     | ۴O         | q          | 14+4/+4/+1      | فروش نوع اول | اصلى  | 180.019   | پردازش      |        |           | T0.10   | 16+6/+6/+1  | مشاهده ساير - |
| مدیریت سایت (2 ۲ ۲ ۲۰۰۲/۲۰۰۲ فروش نوع اول اصلی ۰ پردازش (۲ ۲۰۰۰ ۲۰۰۰ ۲۰۰۰ ۲۰۰۰ ۲۰۰۰ ۲۰۰۰ ۲۰۰۰                                                                                                    |                                              | مدير    | مديريت سايت     | ۵          | ۴I         | 14+41+41        | فروش نوع اول | اصلى  |           | آپلود       |        |           | 404.4   | 16+6/+6/10  | مشاهده ساير - |
| مدیریت سایت ( پ                                                                                                    |                                              | مدير    | مدیریت سایت     | 50         | ٣          | 16+41+41+4      | فروش نوع اول | اصلى  |           | پردازش      |        | A1V5      | ۷۹۶۷۵   | 14+4/+4/4   | مشاهده ساير - |
| مديريت سايت [                                                                                                    |                                              | مدير    | مدیریت سایت     | vO         | ١          | 14+4/+4/+4      | فروش نوع دوم | اصلى  |           | ناموفق      |        | A)        | ۲۵۰۸۵   | 12+44/42/4  | مشاهده ساير - |
|                                                                                                    |                                              | مدير    | مدیریت سایت     | ۸D         | ۲۷         | 14+4/+4/+4      | فروش نوع دوم | اصلی  |           | آيلود       |        |           | ۲۵۴۰۸   | 15+1/+5/10  | مشاهده سایر - |
|                                                                                                    |                                              |         | همه هيچ         |            |            |                 | تاييد عمليا  |       |           |             | _      |           |         |             |               |
|                                                                                                    |                                              | تماه    | تمامی حقوق این  | in ailelus | (.) a. 31a |                 |              |       |           |             |        |           |         |             |               |

|                                                                           | جدول خطاها :  |            | و فروش  | تورها <u>ی</u><br>سب | ليست فاكن                  |   | مدیریت سایت<br>خرج از سامانه<br>مدت باقیمانده : |
|---------------------------------------------------------------------------|---------------|------------|---------|----------------------|----------------------------|---|-------------------------------------------------|
| siste                                                                     | كدفطا         |            |         |                      |                            |   | ی داشبرد                                        |
| سوین<br>مقدار فیلد «شماره مالیاتی صورتحساب» با اطلاعات سامانه منطبق نیست. | ٣٠١           | تاريخ      | فاكتور  | رديف                 | کاریر                      |   |                                                 |
|                                                                           |               | 15+5/+7/10 |         |                      | مديريت سايت                |   |                                                 |
| العلى إعتباديا إعلوني إغبار ربيس إعتابا فالمتعادية منافع                  | الدوس بوع اول | 15+4/+4/15 | ۵-<br>۷ | D<br>D               | مدیریت سایت<br>مدیریت سایت | 3 | کاربران                                         |

۱۰. نهایتا شما می توانید سایر اقلام مورد نیاز مانند کدهای شناسه کالا/ خدمت ، واحد های اندازه گیری و ... را از منوی سمت راست گزینه لیست کالا/خدمت جستجو و استفاده کنید.

| <b></b> 🚳 |            |                          | ویس 🛚 🗧 ۱۴۰۲/۰۴/۱۶ ۱۸:۲۴ | نیک مبین سر                   |
|-----------|------------|--------------------------|--------------------------|-------------------------------|
|           |            | بت شده در سامانه مالیاتی | ليست واحدها ا            | خروج از ساماز<br>مدت باقیماند |
|           | عنوان      | کد واحد                  | د يف                     | 🗈 داشیرد                      |
|           | )رول(خلقه  | 158*                     | 1 >                      | 🕼 فاكتورها                    |
|           | )رینگ(حلقه | 1558                     | ٢                        |                               |
|           | بانکه      | 1501                     | ٣ ^                      | 🖌 جداول                       |
|           | برگ        | 151                      | ۲ ا                      |                               |
|           | بسته       | 1544                     | ۵                        | 0 ليست واجدها                 |
|           | ېشکه       | 1589                     | 5                        |                               |
|           | بطرى       | 1544                     | v                        |                               |
|           | بنديل      | 1505                     | Λ                        | O لیست کمرکات                 |
|           | پاکت       | 1549                     | 9                        |                               |
|           | پالت       | 1989                     | 1.                       |                               |
|           | تانكر      | 1545                     | n                        |                               |
|           | تخته       | 158+                     | ١٢                       |                               |
|           | تن         | 159                      | ١٣                       |                               |

| نيک مبين سرويس                                         |                       | IF+Y/+F/IF IA:YI                |                                                                                    |                            |
|--------------------------------------------------------|-----------------------|---------------------------------|------------------------------------------------------------------------------------|----------------------------|
| 🚳 = خروع از سامانه                                     | ليس                   | بست کالا ها و خدمات             | ب شده در سامانه مالیاتی                                                            |                            |
| <ul> <li>مدت باقیمانده : ۹۰</li> <li>داشبرد</li> </ul> | ••<br>نوع: (•<br>بخشر | : [مهم نیست<br>شی از عنوان ۱    | ستفاده شناسه: [ مهم نیست ♥ [ بخشی از شناسه<br>۲۰ [ بخشی از عنوان ۳ [ بررسی]        |                            |
| فاكتورها                                               | د ارديف               | ف کد کالا عنوان                 |                                                                                    | نوع                        |
| جداول                                                  | 1 ^                   | ۲۰۰۱۱۱۱۱۱۹۹۳۹ شلوار نوزاد، پسر  | حتى، LC WAIKIKI MAGAZACILIK HIZMETLERI، سازنده LC WAIKIKI ، تركيه، جنس طبيعي، ساده | شناسه اختصاصی واردانی(کالا |
| ليست كالاها/خدمات                                      | ۲                     | ۲۰۰۱۱۱۱۱۶۸۱۷۱ پیراهن مردانه، آ  | بلند، DEFACTO، سازنده DEFACTO، ترکیه، جن <mark>ب</mark> ن مصنوعی                   | شناسه اختصاصی وارداتی(کالا |
| السبت ماجد ها                                          | ٣                     | ۲۰۰۱۱۱۱۱۸۳۴۹۵ شورت مردانه. ۵    | DEBENHAMS، سازندە DEBENHAMS، بىڭلادىش، جىسى تركيبى                                 | شناسه اختصاصی واردانی(کال  |
|                                                        | ۴                     | ۲۰۰۱۱۱۱۲۷۱۲۸۴ پیراهن زنانه، آس  | يند، JACK & JONES، سازنده BESTSELLER A/S، چین، جنس ترکیبی                          | شناسه اختصاصی وارداتی(کالا |
|                                                        | 0                     | ۲۰۰۱۱۱۱۲۷۴۷۸۸ پیراهن زنانه، بدو | تین، DEBENHAMS، سازنده DEBENHAMS، س <mark>و</mark> بلانکا، جنس ترکیبی              | شناسه اختصاصی وارداتی(کالا |
| ليست كمركات                                            | 5                     | ۲۰۰۱۱۱۱۲۷۸۸۲۱ شلوار مردانه، را  | LC WAIKIKI MA <mark>GAZACILIK HIZMETLERI، تركيه، جنس تركيبی، ساده</mark>           | شناسه اختصاصی واردانی(کالا |
|                                                        | v                     | ۲++۱۱۱۲۸۱۵۱۲ تی شرت مردانه،     | ن کوتاه، OVS، سازنده OVS، میانمار، جنس طبیع <mark>ن</mark>                         | شناسه اختصاصی وارداتی(کالا |
|                                                        | A                     | ۲۰۰۱۱۱۱۲۸۷۱۹۹ شلوار مردانه، را۰ | LC WAIKIKI MA <mark>GAZACILIK HIZMETLERI، تركيه، جنس طبيعي، ساده</mark>            | شناسه اختصاصی واردانی(کالا |
|                                                        | ٩                     | ۲۰۰۱۱۱۱۳۳۶۷۵۲ شلوارک مردانه،    | MANGO، سازنده MANGO، بنگلادش، جنس طبر <mark>م</mark> ی، ساده                       | شناسه اختصاصی وارداتی(کالا |
|                                                        | 1-                    | ۲۰۰۱۱۱۱۳۴۳۹۱۲ سویشرت و شلوا     | نه، آستين بلند، BILLCEE، سازنده BILLCE ANO IM SIRKETI، ترا                         | شناسه اختصاصی وارداتی(کالا |
|                                                        | 11                    | ۲۰۰۱۱۱۱۳۴۷۱۸۳ گرمکن و شلوار ز   | DEBENHAMS، سازنده DEBENHAMS، بنگلادش <mark>،</mark> جنس ترکیبی، ساده               | شناسه اختصاصی واردانی(کالا |
|                                                        | 14                    | ۲۰۰۱۱۱۱۴۰۱۲۷۸ شلوار زنانه، کتار | C، سازنده OVS، بنگلادش، جنس طبیعی، ساده                                            | شناسه اختصاصی وارداتی(کالا |
|                                                        | 11-                   | ۲۰۰۱۱۱۱۴۰۸۹۲۷ کیف دست ، انانه   | DEBENHAMS, سازنده DEBENHAMS, جبري جنس کلی مصنوعی                                   | شناسه اختصاصی واردانی(کالا |
|                                                        | 115                   | ۲۰۰۱۱۱۱۴۱۹۶۵۵ بلوز مردانه، آست  | د، LC WAIKIKI MAGAZACILIK HIZMETLERI، تركيه، جنس طبيعي                             | شناسه اختصاصی وارداتی(کالا |